# Руководство по эксплуатации двигателя АМ75

Бесшумный мотор разработан по самым передовым технологиям.

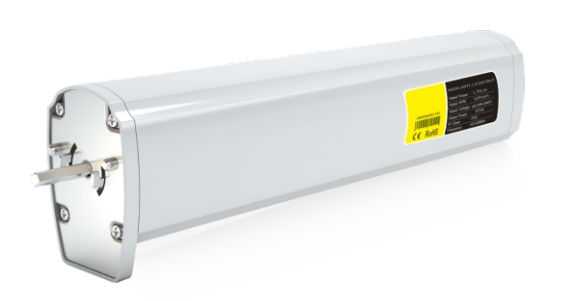

#### Особенности

- \* Входное напряжение: 100-240 Вольт
- \* Тандемное подключение: подключение нескольких двигателей через разъем RJ12, для группового управления.
- \* Остановка при помехе: двигатель остановится автоматически при возникновении препятствия.
- \* Функция Touch Motion потянув за штору примерно на 5 см, она продолжит свое движение.
- \* Ручное управление: штору можно открыть или закрыть при отключенном питании.
- \* Различные варианты управления: зависит от модели двигателя. Встроенный радиоприемник, фазное управление, управление по сухому контакту и по протоколу RS232/485.
- \* Мотор помнит конечные положения, даже при отключении питания.

# Параметры

| Модель             | Крутящий момент | Скорость | Размер мотора | Сеть               | Мощность | Класс защищенности |
|--------------------|-----------------|----------|---------------|--------------------|----------|--------------------|
| AM75-1.5/100-EM-PW | 1.5 N.m         | 14см/с   | 53x67.5x293mm | AC100-240V 50/60Hz | 65W      | IP20               |

| колинество карреток<br>Вид карниза и<br>Вество карреток<br>Длина карниза | Две каретки | Одна каретка | В<br>В<br>Н<br>Н<br>Две каретки | 1599<br>Анн<br>Одна каретка | нин<br>1999<br>Лала<br>Две каретки | уй<br>УММ<br>Одна каретка | <u>R3000</u><br><u>Две каретки</u> | (          |
|--------------------------------------------------------------------------|-------------|--------------|---------------------------------|-----------------------------|------------------------------------|---------------------------|------------------------------------|------------|
| 4 м                                                                      | 60 кг       | 50 кг        | 45 кг                           | 40 кг                       | 35 кг                              | 30 кг                     | 31 кг                              | 21 кг      |
| 8 м                                                                      | 55 кг       | 45 кг        | 40 кг                           | 35 кг                       | 30 кг                              | 25 кг                     | 21 кг                              | 16 кг      |
| 12 м                                                                     | 50 кг       | 40 кг        | 35 кг                           | 30 кг                       | 25 кг                              | 20 кг                     | $\geq$                             | $\searrow$ |

## Элементы карниза и аксессуары

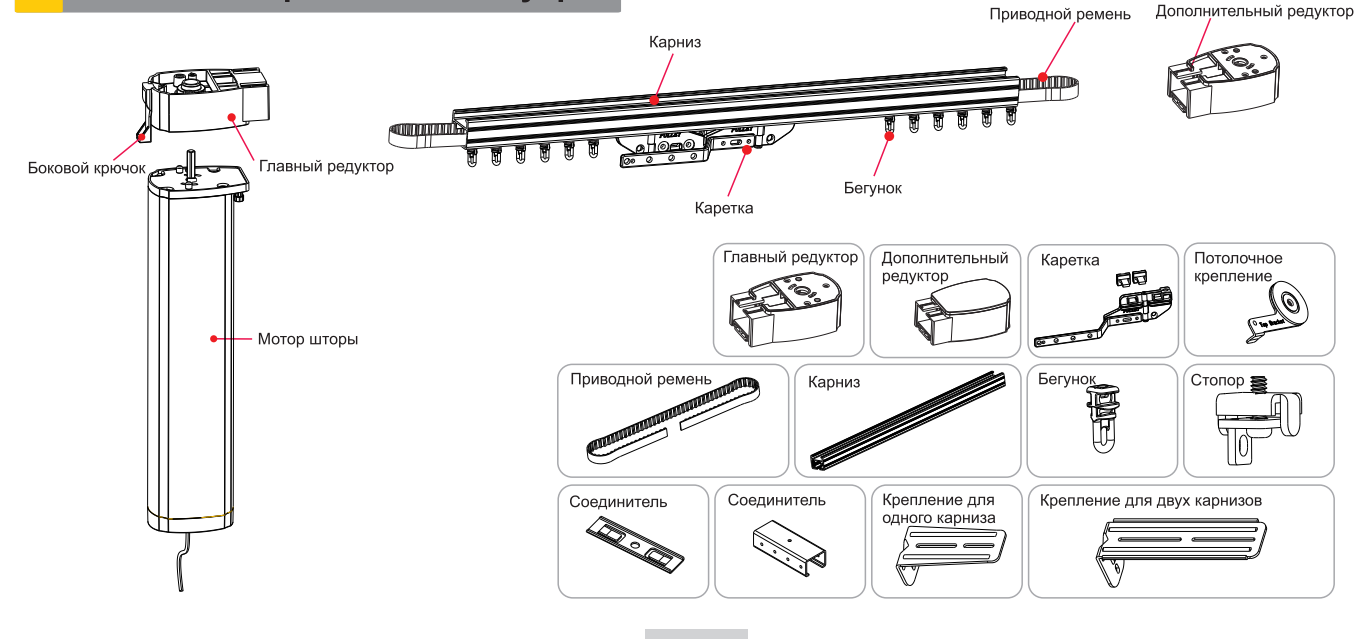

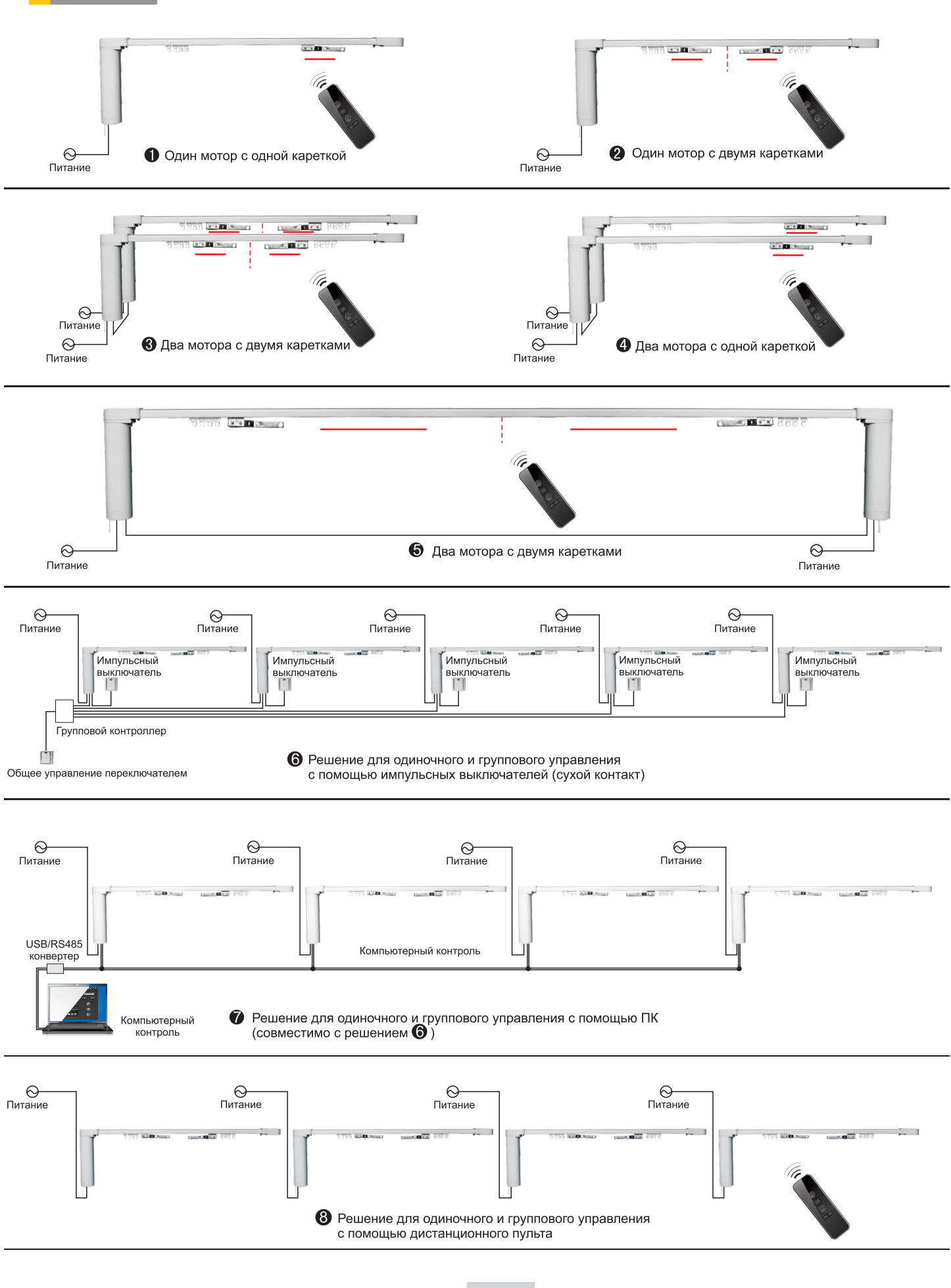

Решения

#### Установка и подключение

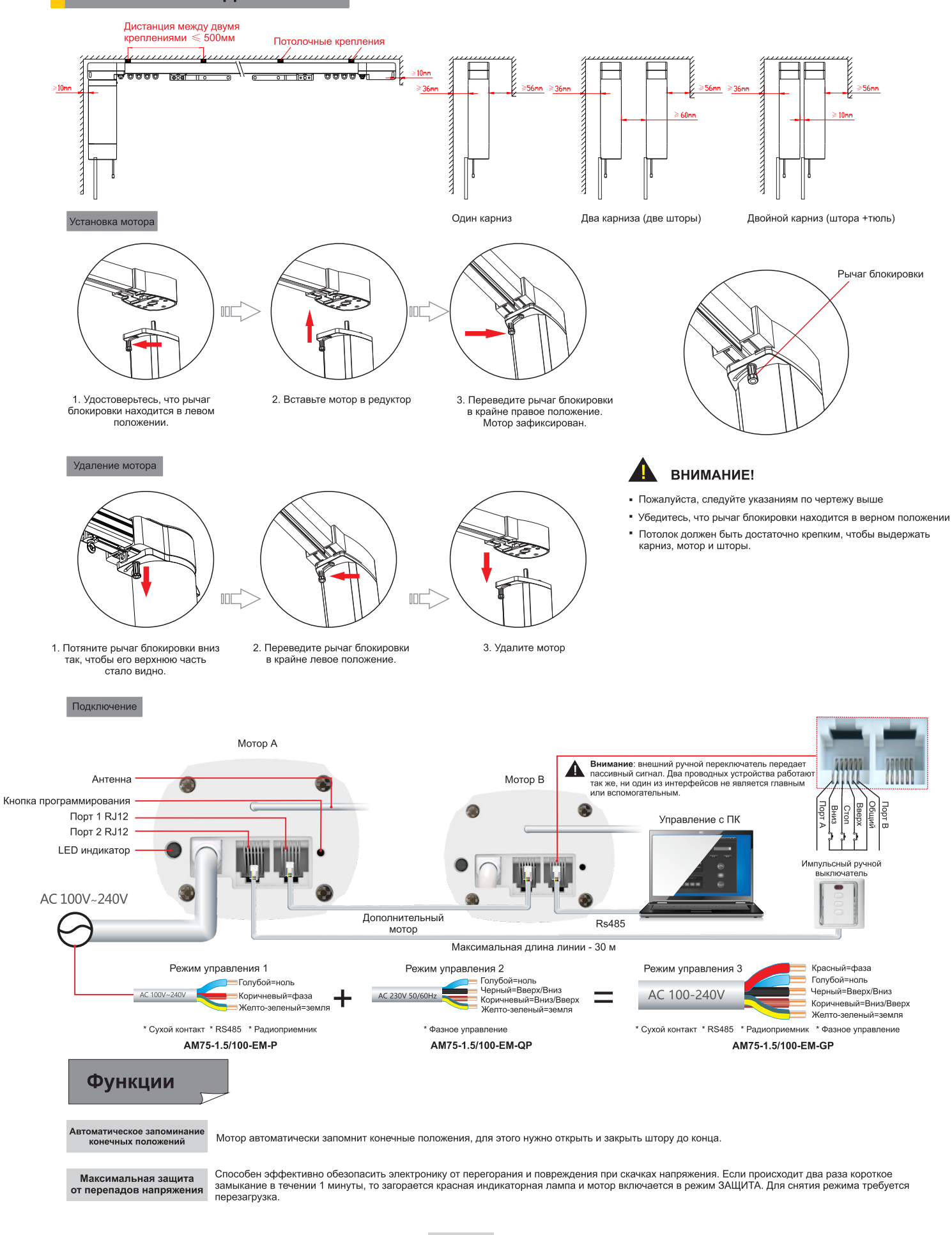

Инструкция по эксплуатации

Для программирования мотора выберете нужный канал (для многоканальных пультов) Максимальное время работы привода 4 мин.

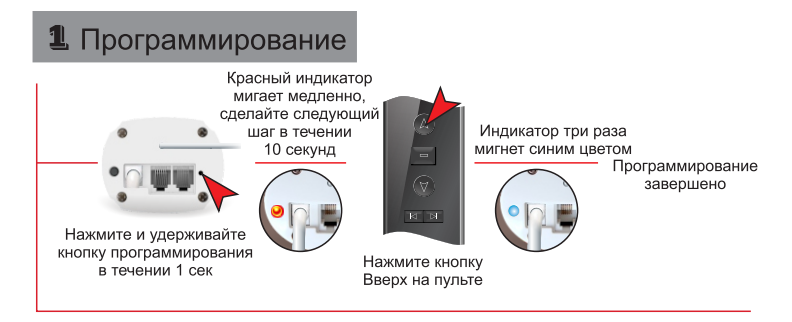

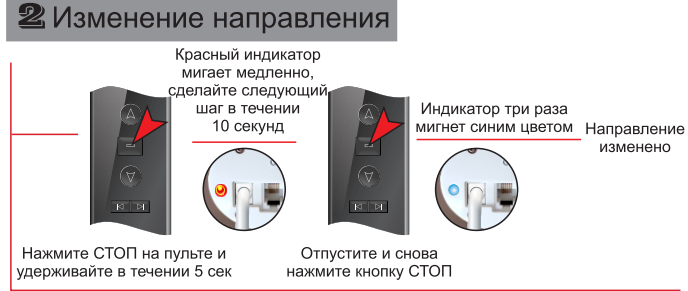

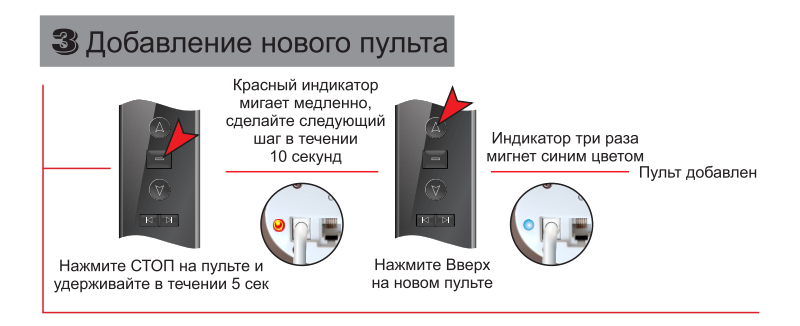

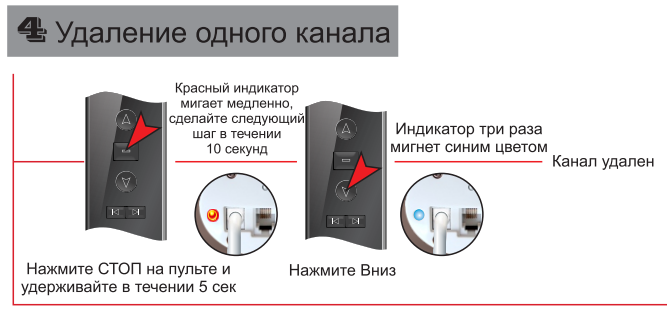

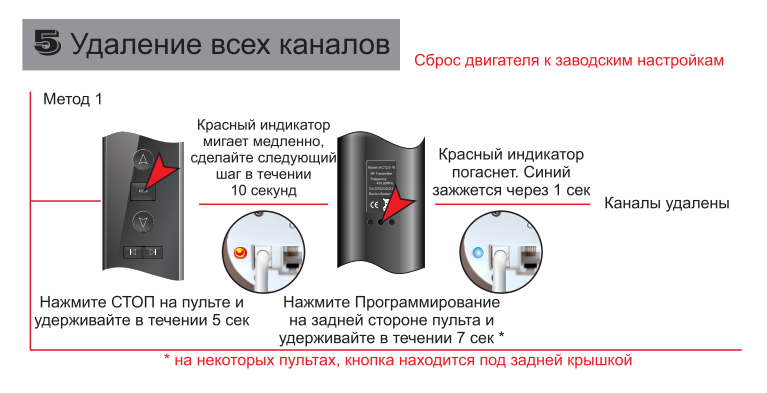

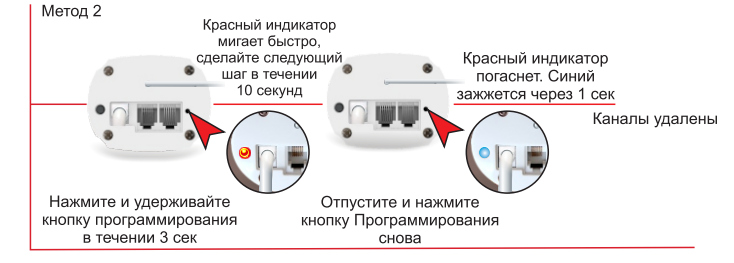

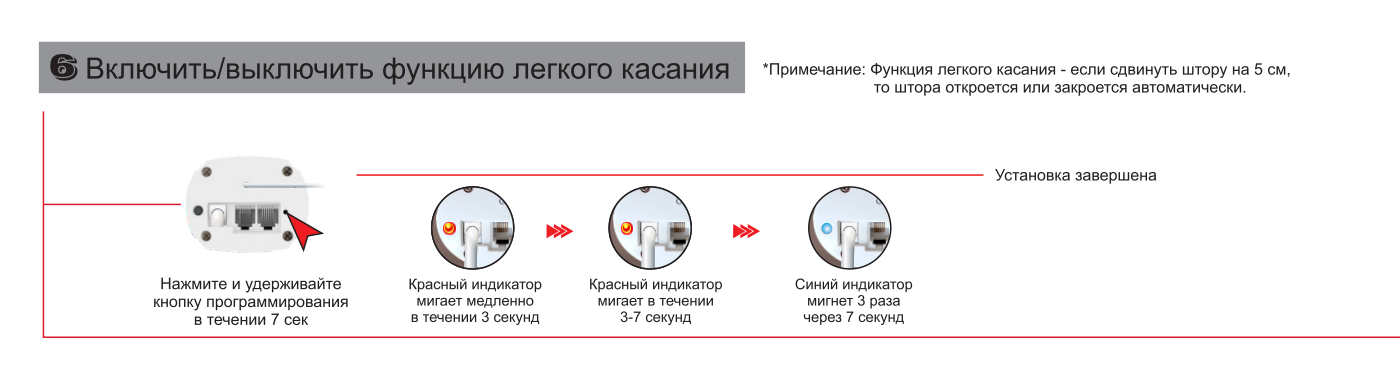

## Мобильное приложение

1. Скачайте приложение Отсканируйте приведенный ниже QR-код, чтобы загрузить приложение Smart life tuuດີ Google Play Store

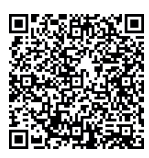

Apple App Store

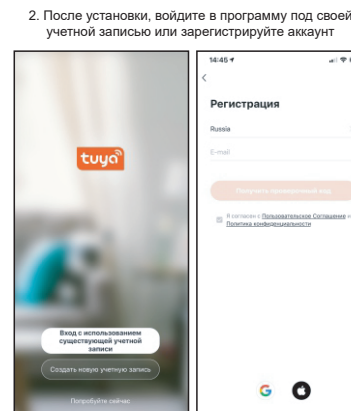

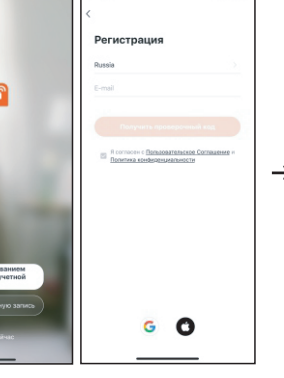

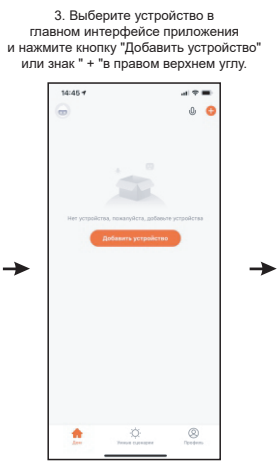

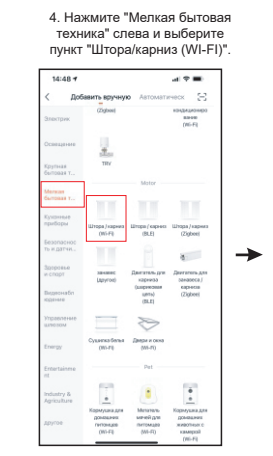

Нажмите коротко ПРОГ 4 раза (нажатие менее 1 сек). Далее пятое -длинное нажатие (более 3 сек)

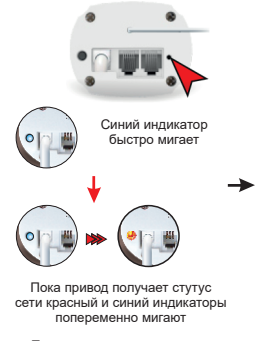

При подключении индикатор погаснет

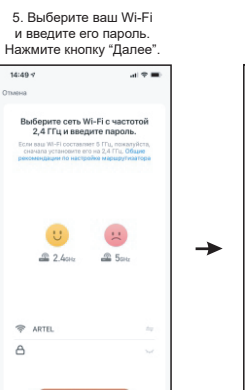

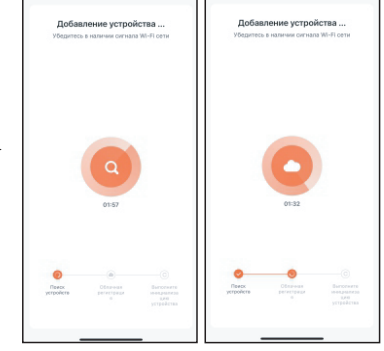

Дождитесь, когда соединение установится.
 На приводе замигает только синий индикатор.
 Подключение Wi-Fi прошло успешно.

14:53 7

al 🕆 🔳

14:52 1

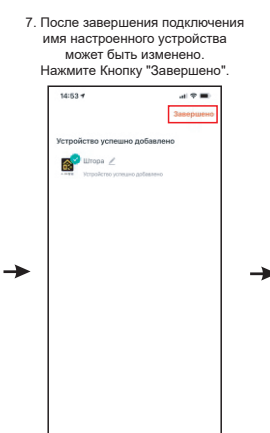

посмотреть информацию об устройстве и его настройки 0

8. Нажмите «Setting», чтобы

10:33 1 ati UTE 🗰 🕅 Штора 0 •: •• ø Ooogie Assistant Qи

9. Настройка таймера → 0

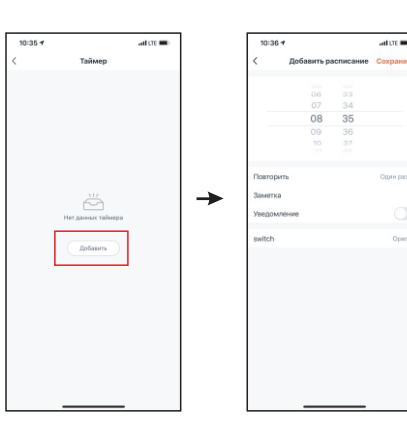

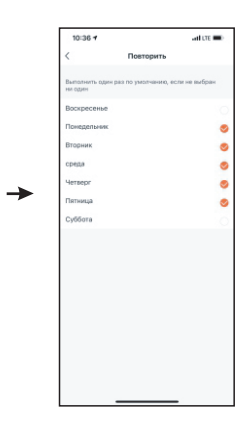

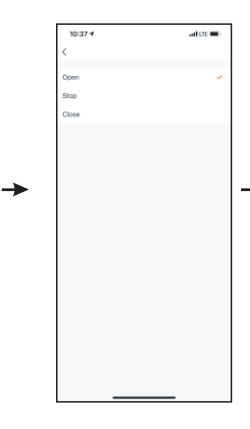

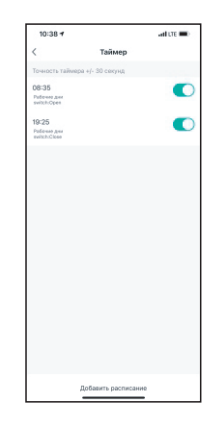

Каждый привод может быть связан только с одной учетной записью и должен иметь свое собственное имя.
 Если вам нужно предоставить управление нескольким пользователям, вы можете добавить их в семейную группу

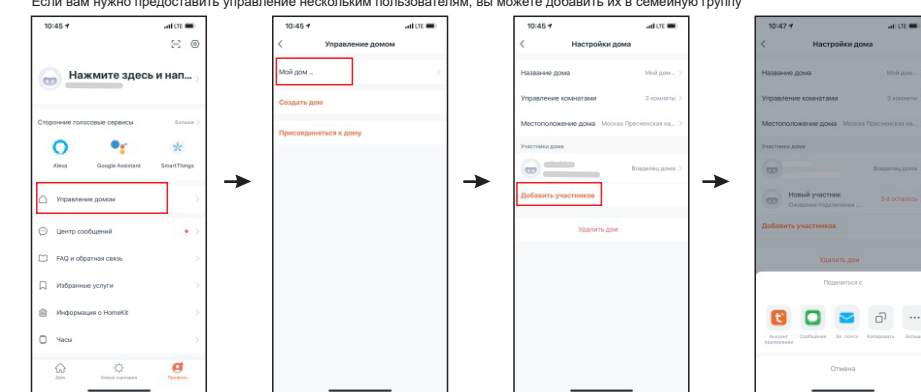

->

 Скачайте и зарегистрируйтесь в приложение «Дом с Алисой» от Яндекса

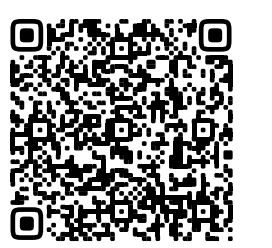

Apple App Store

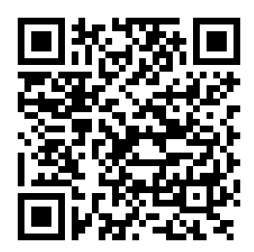

Google Play Store

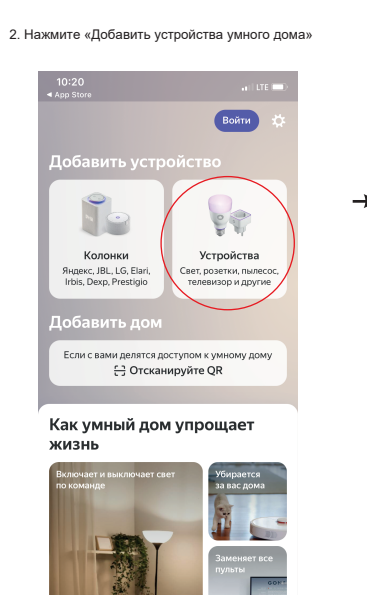

| ←<br>Q Smart Life<br>DIGMA Smart Life ●<br>*4.2<br>Smart Life HomeAlone ●<br>*0<br>Smart Life ●<br>*3.2<br>Some Life ●<br>Smart Life ● | ←<br>Q Smart Life<br>()<br>DIGMA SmartLife ●<br>*.12<br>()<br>Smart Life HomeAlone ●<br>*.12<br>()<br>Smart Life ●<br>*.12<br>()<br>Smart Life ●<br>*.12                                  |              |                                |   |
|----------------------------------------------------------------------------------------------------|----------------------------------------------------------------------------------------------------|--------------|--------------------------------|---|
| Smart Life ( Smart Life Smart Life O *4.2 Smart Life HomeAlone O *4.0 Smart Life O *3.2 Securic Smart Life O                           | SmartLife     ()       DIGMA SmartLife     *4.2       Image: SmartLife HomeAlone     *4.0       Image: SmartLife     *4.0       Image: SmartLife     *4.0       Image: SmartLife     *4.0 | $\leftarrow$ |                                |   |
| DIGMA SmartLife      *4.2     Smart Life HomeAlone      *4.0     *4.0     *3.2     Securic Smart Life                                  | DIGMA SmartLife ●         *4.2         Smart Life HomeAlone ●         *4.0         Smart Life ●         *3.2         Securic Smart Life ●                                                 | Q            | Smart Life                     | • |
| Smart Life HomeAlone<br>*4.0<br>Smart Life<br>*3.2                                                                                     | Smart Life HomeAlone ●       ★ 4.0       Smart Life ●       ★ 3.2       Securic Smart Life ●                                                                                              | 6            | DIGMA SmartLife Ø<br># 4,2     |   |
| Smart Life<br>* 3,2                                                                                                    | Smart Life<br>* 3.2                                                                                                    | 1            | Smart Life HomeAlone State 4,0 |   |
| Securic Smart Life Ø                                                                                                    | Securic Smart Life @                                                                                                    |              | Smart Life Ø<br>* 3,2          |   |
| $\sim$                                                                                                    |                                                                                                    | S            | Securic Smart Life 🕲           |   |
|                                                                                                    |                                                                                                    |              |                                |   |
|                                                                                                    |                                                                                                    |              |                                |   |
|                                                                                                    |                                                                                                    |              |                                |   |
|                                                                                                    |                                                                                                    |              |                                |   |
|                                                                                                    |                                                                                                    |              |                                |   |
|                                                                                                    |                                                                                                    |              |                                |   |
|                                                                                                    |                                                                                                    |              |                                |   |